## Manuál prihlásenia do aplikácií ESPM / EWDT cez tcko.net (F5)

Verzia: 3.0 Dátum: 15.4.2024

Autori: Slavomír Nagy, Belko Peter, Bačo Adrián, Sloboda Jozef

Nové linky pre aplikácie ESPM/EWDT spoločné pre interných aj externých pracovníkov:

Link ESPMhttps://espm.tcko.net/Link EWDThttps://ewdt.tcko.net/

Po kliknutí užívateľa na nasledovné linky prebieha proces overenia užívateľa. Prihlasujte sa ST/TMCZ emailovým kontom:

(janko.hrasko@external.telekom.sk alebo honza.hrasko@external.t-mobile.cz

a doménovým heslom.

Link na reset doménového hesla: <u>https://eamint.telekom.sk/eam/reset-password</u> Heslo musí mať min. 14 znakov, malo by obsahovať číslice, veľké, malé písmená a špeciálne znaky (+ - \*/..) V prípadoch kedy sa heslo nedarí opakovane cez link resetnúť / zmeniť kontaktujte IT Service Desk 0800131131 alebo +420 603 600 777.

Pokračujte v zmysle nasledovných krokov:

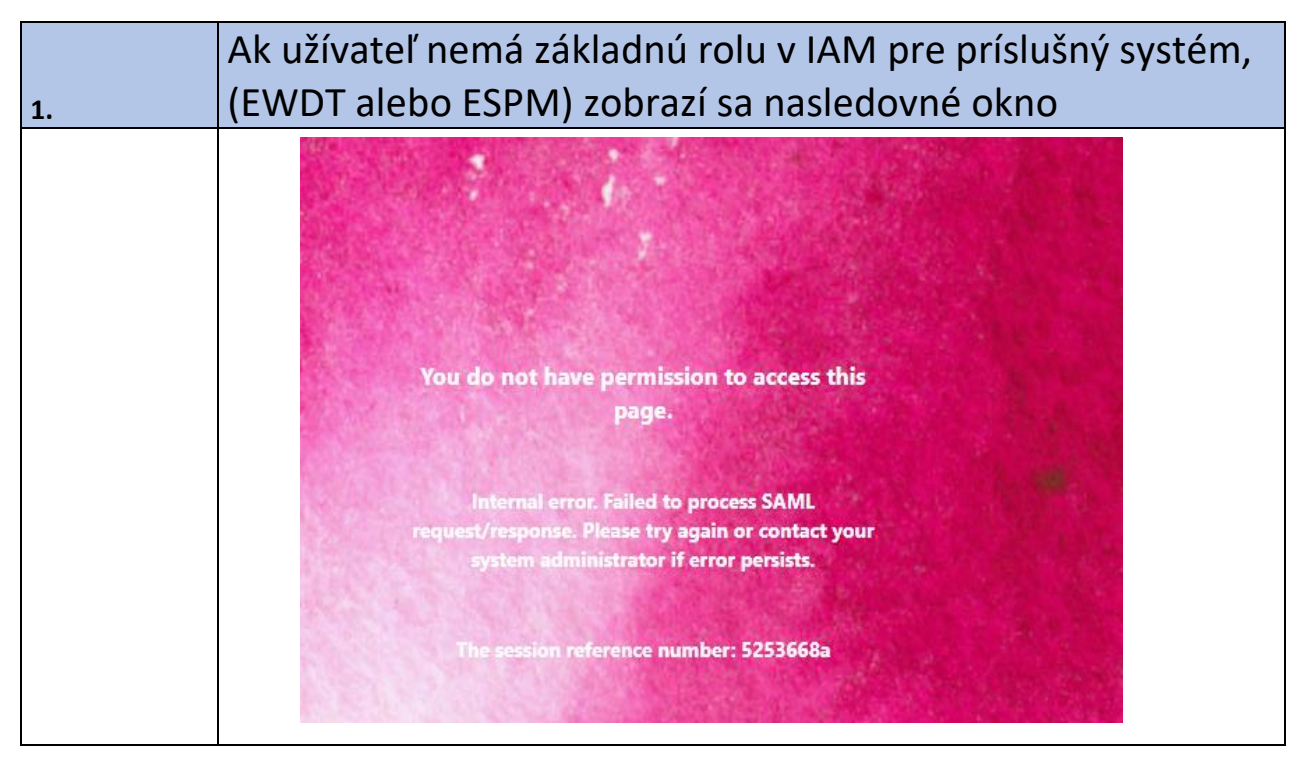

| V takomto prípade je potrebné kontaktovať<br><b>ST:</b><br>-prevádzka ESPM: M. Zeman, email: milan.zeman@telekom.sk<br>-výstavba ESPM/EWDT: M. Žuffa, email:marek.zuffa@telekom.sk<br>-projekcia ESPM: J. Salaj, email: jaroslav.salaj@telekom.sk<br><b>TMCZ:</b><br>-prevádzka ESPM/EWDT: J. Stýskala, email: jiri.styskala@t-mobile.cz<br>-výstavba ESPM/EWDT: L. Stribrný, email: lubos.stribrny@t-mobile.cz |
|----------------------------------------------------------------------------------------------------|
| so žiadosťou o <b>pridelenie "základnej role IAM pre prístup do aplikácie ESPM /EWDT"</b><br>(nejedná sa o konkrétne užívateľské role, tie budete žiadať po prvom prihlásení do apli-<br>kácie u administrátorov jednotlivých aplikácií:<br>ESPM: J. Sloboda, email: jozef.sloboda@telekom.sk<br>EWDT: A. Baco, email: adrian.baco@telekom.sk                                                                   |

| 2.                                      | Overenie užívateľa - ak užívateľ má základnú rolu v IAM pre<br>príslušný systém, (EWDT alebo ESPM) - postupujte podľa<br>typu zariadenia                                                                                                    |
|-----------------------------------------|----------------------------------------------------------------------------------------------------|
| Zariadenie:                             | Confidential Application                                                                                                    |
| Vseobecny<br>postup prihla-<br>senia:   | <ol> <li>Pouzivatel v prehliadaci zada adresu pozadovanej applikacie,vyberie personalizovany<br/>certifikat - musi pre overenie zariadenia.</li> <li>Interny pouzivatel: presmerovany na MS authentificator zada heslo a druhy fak-<br/>tor(podla nastavienia pouzivatela - push, sms, atd.</li> <li>Externy pouzivatel: po vybere certifikatu prepise druhy faktor pride v SMS.</li> <li>Po uspesnom overeni je pouzivatel presmerovany na applikaciu.</li> </ol> |
| Domenove<br>PC:                         | Prehliadac celofiremne podporovany Edge. Funguje aj v inych, ale tie nepodporuje EUS<br>problemy s pristupom v nich nebudu riesene.<br>Na pristup potrebny certifikat z jednej z domenovych CA > T-Mobile CZ Sub1 CA4, Slo-<br>vak Telekom CA 4-5 Class D                                                                                                    |
| iPhone (iOS):                           | Zariadenie musi byt spravovane cez Intune(Certifikat z T-Mobile CZ Sub1 CA4), alebo<br>MDM(Certifikat z Slovak Telekom CA 02 Class B/ T-Mobile CZ Sub1 CA4).<br>Na nacitanie certifikatu musi byt pouzity defaultny iOS prehliadac Safari.                                                                                                    |
| Android                                 | Zariadenie musi byt spravovane cez Intune(Certifikat z T-Mobile CZ Sub1 CA4), alebo<br>MDM(Certifikat z Slovak Telekom CA 02 Class B/ T-Mobile CZ Sub1 CA4).<br>Certifikat sa nachadza len v pracovnom priecinku, ktory vytvara Intune/MDM musi byt<br>pouzity prehliadac z takehoto pracovneho priecinku.                                                                                                    |
| Externe ne-<br>spravovane<br>zariadenie | Na zariadeni musi byt personalizovany alebo firemny certifikat T-Mobile CZ Sub2 CA4,<br>alebo musi byt spravovane cez Intune(Certifikat z T-Mobile CZ Sub1 CA4).<br>Zariadenie s certifikatom z T-Mobile CZ Sub2 CA4 -pri pristupe na applikaciu po overeni<br>identity bude vyzadovane nainstalovanie pluginu do weboveho prehliadaca, ktory vy-<br>kona kontrolu pristupujuceho zariadenia.<br>Pridane povolenie aj pre firemne certifikaty issuer VPN-FED (SK)  |

## Presmerovanie do aplikácie ESPM/EWDT po overení

Po overení je užívateľ presmerovaný do aplikácie ESPM/EWDT Môžu vzniknúť nasledujúce situácie:

**3.1** Používateľ existuje v aplikácii ESPM/EWDT a má zadaný platný identifikátor. Aplikácia prihlási používateľ a presmeruje ho na úvodnú stránku, väčšinou je to stránka "Prehľad SPM výkazov".

**3.2** Používateľ existuje v aplikácii ESPM/EWDT, ale nemá zadaný platný identifikátor. Zobrazí sa prihlasovacia stránka príslušnej aplikácie. Napr.:

| Nepodarilo sa Vás automaticky over<br>aplikácie pôvodným menom a hesloi<br>Ak ste zabudii heslo, kontaktujte adr<br>používateľ aplikácie Espm, kliknite n<br>Som nový používateľ | ť v aplikácii Espm. Prihláste sa do<br>n.<br>ninistrátora aplikácie . Ak ste nový<br>a nasledujúce tlačítko |
|----------------------------------------------------------------------------------------------------|----------------------------------------------------------------------------------------------------|
| Prihlasovacie meno:<br>Heslo:                                                                                                    | Prihlásiť                                                                                                   |

Používateľ sa prihlási do aplikácie menom a heslom, ktoré mal v aplikácii ESPM/EWDT. Zároveň po úspešnom prihlásení sa spáruje ESPM/EWDT užívateľ s F5 užívateľom, čím sa doplní jeho identifikátor a pri nasledujúcom prihlásení sa automaticky prihlási – scenár 1. Informácia o nepárovaní užívateľ a a j pri neúspešnom napárovaní, sa uloží do logu.

**3.3** Používateľ neexistuje v aplikácii ESPM/EWDT. Zobrazí sa prihlasovacia stránka príslušnej aplikácie. Napr.:

| Nepodarilo sa Vás automaticky overiť v aplikácii Espm. Prihláste sa do<br>aplikácie pôvodným menom a heslom.<br>Ak ste zabudli heslo, kontaktujte administrátora aplikácie . Ak ste nový<br>používateľ aplikácie Espm, kliknite na nasledujúce tlačítko<br>Som nový používateľ |           |  |
|----------------------------------------------------------------------------------------------------|-----------|--|
| Prihlasovacie meno:<br>Heslo:                                                                                                    | Prihlásiť |  |
|                                                                                                    |           |  |

Používateľ klikne na tlačidlo "Som nový používateľ". V aplikácii ESPM/EWDT sa vytvorí nový užívateľ s údajmi načítanými z iCore, ale bez rolí a zobrazí sa mu nasledujúca obrazovka.

3.

## T •• Elektronický Súpis Prác a Materiálov v2

 Prihlásený používateľ :
 Slavomir Nagy

 Užívateľské nastavenie
 Odhlásenie

0

Reporty

Nemáte pridelenú žiadnu rolu, kontaktujte administrátora aplikácie jozef.sloboda@telekom.sk

## Správcovi používateľov sa pošle nasledujúci mail o vytvorenom užívateľovi:

Bol vytvorený používateľ Janko Hraško iduser: 1234 email: janko.hrasko@external.telekom.sk priradený štát: SK priradená organizácia: xxx s.r.o

Údaje z iCore

meno: Janko priezvisko: Haško janko.hrasko@external.telekom.sk login: C123456 os.číslo: 123456 štát: SK firma: Hraško s.r.o

|    | Kontaktovanie administrátorov ESPM/EWDT o pridelenie |  |
|----|------------------------------------------------------|--|
| 4. | užívateľských aplikačných rolí                       |  |

Užívateľ požiada administrátora aplikácie ESPM/EWDT o pridelenie užívateľ ských rolí mailom:

1. ESPM: J. Sloboda, +421903/774321 email: jozef.sloboda@telekom.sk - vyplnenie formuláru

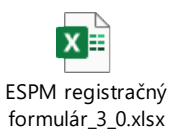

2. EWDT: A. Baco, +421902719724 email: adrian.baco@telekom.sk - mailová textová požiadavka